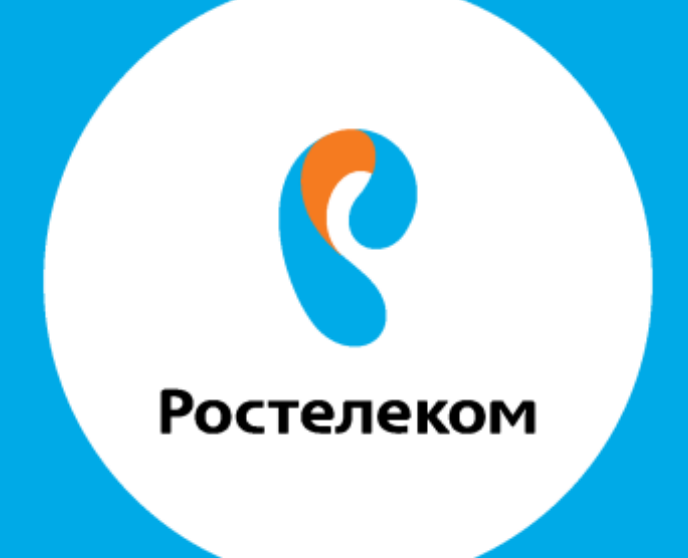

## ИНСТРУКЦИЯ ПО ВОССТАНОВЛЕНИЮ РЕЗЕРВНЫХ НАСТРОЕК ОБОРУДОВАНИЯ Интеркросс

Введите в строке браузера адрес 192.168.1.1.

Введите:

Имя пользователя: admin Пароль: admin

| ← → C ff 🗋 1921681.1                                                                       |                                                                                                    | (会) 〓 |
|--------------------------------------------------------------------------------------------|----------------------------------------------------------------------------------------------------|-------|
| <table-of-contents> Cepwoos 🎦 HD 🗋 Alcatel helper 🕻 ETH 🗋 ALE 오 Onhook</table-of-contents> | н Необходима авторизация<br>Для досуле на караер http://192.158.11.80 требуется<br>учивать лик тользованение и пароль. Сообщение<br>серенции пользованение волого<br>Иние пальзованение волого<br>Иние пальзованение волого<br>Иние пальзованение волого<br>Парола:<br>Вход Отмене |       |

Выберите пункт меню «Admin».

| Status                                                                                                    | Status                                                                                                    | Wigard                                         | Network                                                                    | Service    | Advance   | Admin | -01 |
|----------------------------------------------------------------------------------------------------|----------------------------------------------------------------------------------------------------|------------------------------------------------|----------------------------------------------------------------------------|------------|-----------|-------|-----|
| li in the second second second second second second second second second second second second second second se | System LA                                                                                                    | uk wa                                          | Port Mepping                                                               | Statistics | ARP Table |       |     |
| System                                                                                                    | System Statu                                                                                                    | 15                                             |                                                                            |            |           |       |     |
|                                                                                                    |                                                                                                    |                                                |                                                                            |            |           |       |     |
|                                                                                                    | This page shows the can                                                                                                    | reat status and some ba                        | ic settings of the device.                                                 |            |           |       |     |
|                                                                                                    |                                                                                                    |                                                | · · · · · · · · · · · · · · · · · · ·                                      |            |           |       |     |
|                                                                                                    |                                                                                                    |                                                |                                                                            |            | -         |       |     |
|                                                                                                    | lines                                                                                                    |                                                |                                                                            |            | i         |       |     |
|                                                                                                    | Alias Name                                                                                                    | Webu                                           | ream 47                                                                    |            | (         |       |     |
|                                                                                                    | Alias Name<br>Uptime(hh:mm:15)                                                                                                   | Websi<br>11 de                                 | ream 4P<br>5 01 37 28                                                      |            | 1         |       |     |
|                                                                                                    | Alias Name<br>Uptime(thrown 18)<br>Software Version                                                                              | Webu<br>11 de<br>E9 42                         | ***** 4P<br>5 01 07-28<br>97 4-00 WB-R3B020-RUEN                           |            |           |       |     |
|                                                                                                    | Alias Name<br>Uptime(thrown 18)<br>Software Version<br>DSP Version                                                               | Websi<br>11 de<br>29 42<br>29 0                | mm 4P<br>50137:28<br>714-30: WB-R3B020-RUEN<br>4                           |            |           |       |     |
|                                                                                                    | Alias Name<br>Uptine(thinamiss)<br>Software Version<br>DSP Version<br>1914                                                       | 70 ebi<br>11 de<br>29 42<br>29 0               | om 4P<br>50137:28<br>7:4-X: WB-R3B020-RUEN<br>4                            |            |           |       |     |
|                                                                                                    | Alias Name<br>Alias Name<br>Uptine(thrunstss)<br>Software Version<br>DSP Version<br>Inte<br>Operational Status                   | Webu<br>11 da<br>59 42<br>29 9                 | eam 4P<br>10137-28<br>07-4-30: WB-R3B020-RUEN<br>8<br>1 ADS2.2+            |            |           |       |     |
|                                                                                                    | Inner<br>Alias Name<br>Uptime(themasus)<br>Software Version<br>DSP Version<br>Int.<br>Operational Status<br>DSI, Un Tune(themasu | Webu<br>11 da<br>29 42<br>29 0<br>0092<br>0092 | eans 4F<br>501 37 28<br>07 4 30 WB R1B020-RUEN<br>4<br>7 ADSE2+<br>11 3216 |            |           |       |     |

В появившемся меню выберите «Upgrade».

| Admin        | Status                                                         | Manei                                                                 | Retwork                   | Nexts                           | Advance | Admin | Olagnositi; |
|--------------|----------------------------------------------------------------|-----------------------------------------------------------------------|---------------------------|---------------------------------|---------|-------|-------------|
|              | Commil/Rebool                                                  | Upprade System Log                                                    | Password                  | Time Zone                       |         |       |             |
| ConsetEntion | Commit/F<br>This page is used to<br>Rebeet from: So<br>Refloot | Reboot<br>a commit changes to system men<br>ave Current Configuration | ony and alboot your syste | en with different configuration | B<br>-  |       |             |

Затем справа выберите меню «Backup/Restore».

| Committiestool         Upgrade         System Log         Permission           Upgrade Firmware         These Same         Upgrade Firmware           The Mark Heriter         These page allows you upgrade the ADSL Rooter finance to new version. Please note, do not power off the device during the upload because it may crash the system. | e power off the device during the upload because it may crash the system. |
|----------------------------------------------------------------------------------------------------|---------------------------------------------------------------------------|
| Upgrade Firmware The base site of the device during the upload because it may crait the system.                                                                                                    | power off the device during the upload because it may coash the system.   |
| The two Rentory This page slows you upgrade the ADSL Roster finances to new version. Here note, do not power off the device during the upload because it may crash the system.                                                                                                    | power off the device during the upload because it may crash the system.   |
| This page allows you upgrade the ADSL Roster finitione to new version. Blease note, do not power off the device during the upload because a may crash the system.                                                                                                    | power off the device during the upload because it may could the system.   |
|                                                                                                    |                                                                           |
| Note System will exhort after file in apticaded.                                                                                                    |                                                                           |

Нажмите кнопку «Выберите файл»

| ackup/Restore     | Blatter                                                | Wateril           | Network            | Service   | Albance | Admin | Okeprinkle |
|-------------------|--------------------------------------------------------|-------------------|--------------------|-----------|---------|-------|------------|
|                   | Constitution                                           | Upgrade System Lo | g Password         | Time Zone |         |       |            |
| Degrade Provident | Backup/<br>Save Sentings (<br>Load Sentings )<br>File: | Restore Settings  | п не выбран – Црюа | £         |         | -     |            |

Выберите необходимый файл и нажмите кнопку «Открыть».

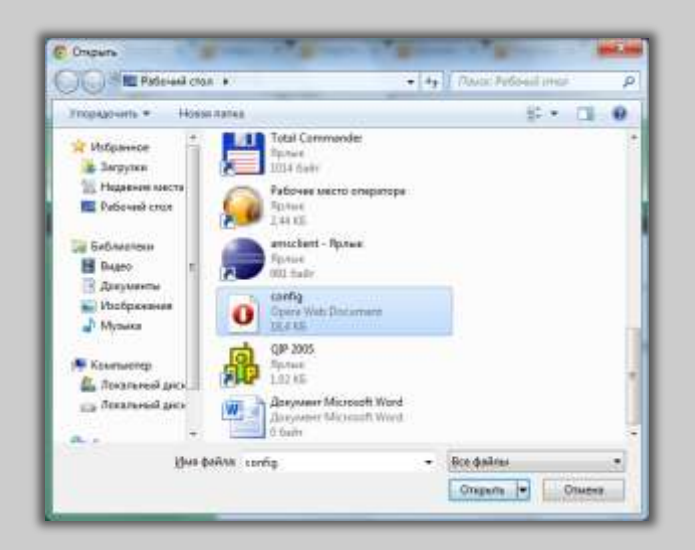

После этого нажмите кнопку «Upload».

| lackup/Restore                     | . Biatum               | W           | enni               | Network   | Service   | Advance | Admin | Daynee |
|------------------------------------|------------------------|-------------|--------------------|-----------|-----------|---------|-------|--------|
| ويستبقنه والأستية                  | Commit/Rebool          | Upgrade     | System Log         | Pasaword  | Time Zone |         |       |        |
| Uppette Finnesse<br>Bachup Rastire | Save Settings          | Restore S   | ettings            |           |           |         | -     |        |
|                                    | Load Settings<br>File: | from Burdep | rre файл config xm | ni Upicad |           |         |       |        |

Нажмите «Да».

| Подтвердите действ        | ие на 192.168.     | 1.1        |
|---------------------------|--------------------|------------|
| Do you really want to upg | rade the settings? |            |
|                           | 1 1222             | I Parson I |

Ожидайте в течение требуемого времени.

| lackup/Restore  | -Status      | Waard                          | Network             | Service   | Advance | Admin | Chagrouth |
|-----------------|--------------|--------------------------------|---------------------|-----------|---------|-------|-----------|
|                 | CommitReboot | Upgrade                        | System Log Password | Time Zone |         |       |           |
| Bartup fiveiree | restore cutr | oystem:<br>ent setting! System | is rebooting now    |           |         |       |           |

Восстановление настроек закончено.